## Lautenberg – Reports

| Introduction | This guide provides the procedure for CSOs to pull Lautenberg Amendment Report.                                    |
|--------------|----------------------------------------------------------------------------------------------------|
| Information  | As of 11 October 2024, the DD 2760 is no longer used and Annual Verification is completed solely in Direct Access. |
| Reference    | Discipline and Conduct, COMDTINST M1600.2 (series)                                                                 |

**Procedures** See below.

| Step | Action                                                                              |
|------|-------------------------------------------------------------------------------------|
| 1    | Navigate to <b>Member Self Service</b> via the drop-down or by <b>page arrows</b> . |
|      | /≝ DIRECT ACCESS ☆ : ∅                                                              |
|      | Member Self Service  Notifications C                                                |
|      | Direct Access Announcements Absence Request - View AD/RSV Payslip                   |
| 2    | Click on the Security Clearance Program tile.                                       |
|      | Security Clearance Program                                                          |
|      |                                                                                     |
|      |                                                                                     |
|      |                                                                                     |

Continued on next page

## Lautenberg – Reports, Continued

## Procedures,

Continued

| Step | Action                                                                                                    |
|------|----------------------------------------------------------------------------------------------------|
| 3    | Select the either the Lautenberg Query by Employee (see step 4) or the                                                     |
|      | Lautenberg Report (see step 6) options depending desired information.                                                      |
|      | E Lautenberg Query by Employee                                                                                             |
|      | Eautenberg Report                                                                                                    |
|      | E Security Check Data                                                                                                    |
| 4    | To query and individual members acknowledgement enter the member's <b>EMPLID</b> and click the <b>View Results</b> button. |
|      | CG_LAUTENBERG_QRY - Lautenberg Acknowledgements                                                                            |
|      | *Employee ID Q<br>View Results                                                                                             |
|      | Row         Employee ID         Name         Lautenberg Response         Acknowledgement Date                              |
| 5    | The information will populate and you can you see their <b>Response</b> and <b>Acknowledgement Date</b> .                  |
|      | Row         Employee ID         Name         Lautenberg Response         Acknowledgement Date                              |
|      | 1 9876543 Coastie, Joe NO - Not convicted 12/10/2024 11:05:30                                                              |
| 6    | To use the run Lautenberg Report enter your <b>Run Control ID</b> and click the <b>Search</b> button.                      |
|      | Lautenberg Report                                                                                                    |
|      | Enter any information you have and click Search. Leave fields blank for a list of all values.                              |
|      | Find an Existing Value         Add a New Value                                                                             |
|      | ▼ Search Criteria                                                                                                    |
|      | Search by: Run Control ID begins with                                                                                      |
|      | Case Sensitive                                                                                                    |
|      | Search Advanced Search                                                                                                    |
|      | Case Sensitive Search Advanced Search                                                                                      |